## **Confidence Interval for Effect Measures**

Problem: A clinical trial of gamma globulin in the treatment of children with Kawasaki syndrome randomized approximately half of the patients to receive gamma globulin. The standard treatment for Kawasaki syndrome was a regimen of aspirin: however, about one-quarter of these patients developed coronary abnormalities even under the standard treatment. The outcome of interest was the development of coronary abnormalities over a 7 week follow up period. The data is available at U:\\_MT Student File Area\hjkim\STAT380\SPSS tutorial\coronary abnormality.sav. Note that I use 2 instead of 0 for no abnormalities to be consistent with the textbook result.

By clicking on the Analysis and Descriptive statistics and Crosstabs button, the crosstabs window will be opened.

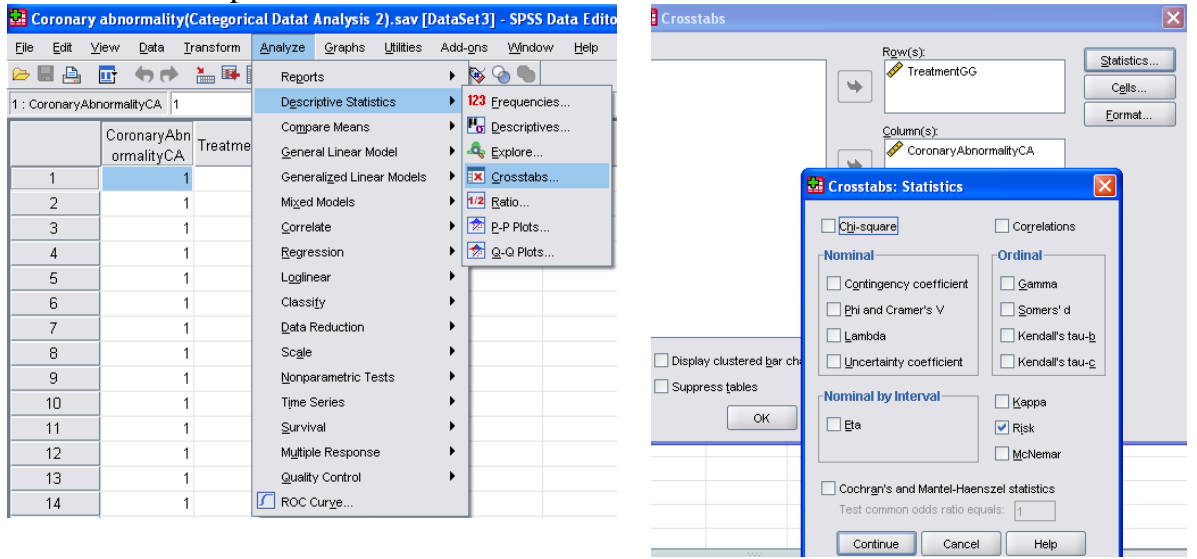

Assign CA as column and GG as row and choose Cell and click Row and Column under Percentage. Click continue. In Cross tab window, choose Statistics. Click Risk as following.

Click continue and OK. We can get the following output.

| TreatmentGG * | CoronaryAbnormalityCA | Crosstabulation |
|---------------|-----------------------|-----------------|
|---------------|-----------------------|-----------------|

|             |                |                                | CoronaryAbnormalityCA |                  |        |
|-------------|----------------|--------------------------------|-----------------------|------------------|--------|
|             |                |                                | abnormalities         | no abnormalities | Total  |
| TreatmentGG | Gamma Globulin | Count                          | 5                     | 78               | 83     |
|             |                | % within TreatmentGG           | 6.0%                  | 94.0%            | 100.0% |
|             |                | % within CoronaryAbnormalityCA | 19.2%                 | 55.3%            | 49.7%  |
|             | aspirin        | Count                          | 21                    | 63               | 84     |
|             |                | % within TreatmentGG           | 25.0%                 | 75.0%            | 100.0% |
|             |                | % within CoronaryAbnormalityCA | 80.8%                 | 44.7%            | 50.3%  |
|             | Total          | Count                          | 26                    | 141              | 167    |
|             |                | % within TreatmentGG           | 15.6%                 | 84.4%            | 100.0% |
|             |                | % within CoronaryAbnormalityCA | 100.0%                | 100.0%           | 100.0% |

## **Risk Estimate**

|                                                       |       | 95% Confidence Interval |       |
|-------------------------------------------------------|-------|-------------------------|-------|
|                                                       | Value | Lower                   | Upper |
| Odds Ratio for TreatmentGG (Gamma Globulin / aspirin) | .192  | .069                    | .539  |
| For cohort CoronaryAbnormalityCA = abnormalities      | .241  | .095                    | .609  |
| For cohort CoronaryAbnormalityCA = no abnormalities   | 1.253 | 1.095                   | 1.434 |
| N of Valid Cases                                      | 167   |                         |       |

Here, the estimate of risk difference is  $\frac{5}{5+78} - \frac{21}{21+63} = -0.19$ , the estimate of relative risk is  $\frac{5/(5+78)}{21/(21+63)} = 0.241$ , and the estimated odds ratio is  $\frac{5/78}{21/63} = 0.192$ .

In Risk Estimate table, the first row gives the estimated odds ratio and 95% confidence interval for the odds ratio. The second row gives the estimate of relative risk (abnormality) and the 95% confidence interval for the relative risk. The third row gives the same as the second row but for no abnormality (Note that  $\frac{78/(5+78)}{63/(21+63)} = 1.253$ ).

## Test of Homogeneity and Fisher's exact test

Problem: The treatment of children with Kawasaki syndrome (Continued)

By clicking on the Analysis and Descriptive statistics and Crosstabs button, the crosstabs window will be opened. Assign CA as column and GG as row. Choose Statistics. Click Chi-square as following. You can also get expected values by choosing cells and Expected.

| Coronary            | abnormality(Categ | orical Datat Analysis 2).sav [[                   | DataSet3] - SP               | SS Data Edito     |
|---------------------|-------------------|---------------------------------------------------|------------------------------|-------------------|
| <u>File E</u> dit y | /iew Data Transfo | m <u>Analyze</u> <u>G</u> raphs <u>U</u> tilities | Add- <u>o</u> ns <u>W</u> in | ndow <u>H</u> elp |
| 궏 📕 🚔               | 📴 👆 🔿 🔚 🖬         | Reports                                           | 🔸 🔯 🔕 🖣                      |                   |
| 1 : CoronaryAb      | normalityCA 1     | Descriptive Statistics                            | 123 Ereque                   | encies            |
|                     | CoronaryAbn _     | Compare Means                                     | 🕨 🖪 Descri                   | ptives            |
|                     | ormalityCA        | me <u>G</u> eneral Linear Model                   | Explore                      | e                 |
| 1                   | 1                 | Generalized Linear Models                         | • 💌 <u>C</u> rosst           | abs               |
| 2                   | 1                 | Mixed Models                                      | 1/2 <u>Ratio</u>             |                   |
| 3                   | 1                 | <u>C</u> orrelate                                 | Plo                          | nts               |
| 4                   | 1                 | Regression                                        | • 🙍 <u>Q</u> -Q PI           | ots               |
| 5                   | 1                 | Loglinear                                         |                              |                   |
| 6                   | 1                 | Classi <u>f</u> y                                 |                              |                   |
|                     | 1                 | Data Reduction                                    |                              |                   |
|                     | 1                 | Scale                                             |                              |                   |
| 9                   | 1                 | Nonparametric Tests                               |                              |                   |
| 11                  | 1                 | Time Series<br>Survival                           |                              |                   |
| 12                  | 1                 | Multiple Response                                 |                              |                   |
| 13                  | 1                 | Quality Control                                   |                              |                   |
| 14                  | 1                 | ROC Curve                                         |                              |                   |

Click continue and OK. We can get the following output.

|             |                |                                   | CoronaryAbnormalityCA |                  |        |
|-------------|----------------|-----------------------------------|-----------------------|------------------|--------|
|             |                |                                   | abnormalities         | no abnormalities | Total  |
| TreatmentGG | Gamma Globulin | Count                             | 5                     | 78               | 83     |
|             |                | Expected Count                    | 12.9                  | 70.1             | 83.0   |
|             |                | % within TreatmentGG              | 6.0%                  | 94.0%            | 100.0% |
|             |                | % within<br>CoronaryAbnormalityCA | 19.2%                 | 55.3%            | 49.7%  |
|             | aspirin        | Count                             | 21                    | 63               | 84     |
|             |                | Expected Count                    | 13.1                  | 70.9             | 84.0   |
|             |                | % within TreatmentGG              | 25.0%                 | 75.0%            | 100.0% |
|             |                | % within<br>CoronaryAbnormalityCA | 80.8%                 | 44.7%            | 50.3%  |
|             | Total          | Count                             | 26                    | 141              | 167    |
|             |                | Expected Count                    | 26.0                  | 141.0            | 167.0  |
|             |                | % within TreatmentGG              | 15.6%                 | 84.4%            | 100.0% |
|             |                | % within<br>CoronaryAbnormalityCA | 100.0%                | 100.0%           | 100.0% |

TreatmentGG \* CoronaryAbnormalityCA Crosstabulation

## **Chi-Square Tests**

|                                    | Value   | df | Asymp. Sig. (2-<br>sided) | Exact Sig. (2-sided) | Exact Sig. (1-sided) |
|------------------------------------|---------|----|---------------------------|----------------------|----------------------|
| Pearson Chi-Square                 | 11.436ª | 1  | .001                      |                      |                      |
| Continuity Correction <sup>b</sup> | 10.038  | 1  | .002                      |                      |                      |
| Likelihood Ratio                   | 12.180  | 1  | .000                      |                      |                      |
| Fisher's Exact Test                |         |    |                           | .001                 | .001                 |
| Linear-by-Linear Association       | 11.368  | 1  | .001                      |                      |                      |
| N of Valid Cases                   | 167     |    |                           |                      |                      |

The Chi-square test of Homogeneity can be done by using Pearson Chi-square.

Step 1.  $H_0: p_0 = p_1, H_a: p_0 \neq p_1 \text{ (or } H_0: RR = 1, H_a: RR \neq 1)$ 

Step 2.  $\chi^2 = 11.436$ 

Step 3. The test statistics, 11.436 is larger than the critical  $\chi^2_{1,0.05}$ =3.84. Thus reject H<sub>0</sub>.

Step 4: Reject H<sub>0</sub> since p-value = .001 is less than  $\alpha$ =0.05.

Note: To the test be valid each cell has at least 5 expected frequency. Combining the two groups, we see that 26 of the 167 patients developed coronary abnormalities. The estimated risk of coronary abnormalities is 26/167 = .1157. Assuming that the null hypothesis is true, the risk is the same in both treatment groups, and we would expect that 11.57% of the patients develop coronary abnormalities. Among 83 patients in the Gamma globulin, we expect that  $(.1157)\times(83)=9.6031$  patient would develop coronary abnormalities. Note also that this is same as Chi-square independent test for  $2 \times 2$  table.

<u>Fisher's exact test</u> is useful when one or more of the four expected cell frequencies in  $2 \times 2$  table is less than 5. In this example,

6% of the patients treated with Gamma globulin developed coronary abnormalities whereas 25% of patients treated with Aspirin developed abnormalities. The estimated RR is .24. The null hypothesis is H<sub>0</sub>: RR=1, and H<sub>a</sub>:  $RR\neq1$ . We use the two-sided Fisher's Exact test to test the hypothesis. Assuming  $\alpha$ =0.05, we reject H<sub>0</sub> since p-value is .001 is less than 0.05. (There is significant evidence that treatment with Gamma globulin developed less coronary abnormalities.)